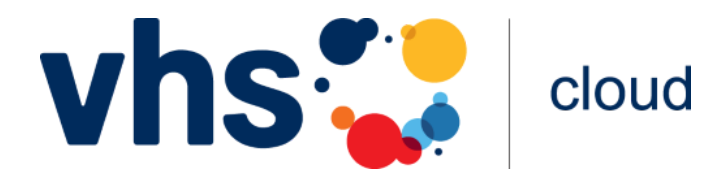

# Registrierung für die Kursmitglieder

| (1) Gehen Sie auf www.vhs.cloud                |                                                                                       |                                 |                                                         |                 |                                                            |                          |  |
|------------------------------------------------|---------------------------------------------------------------------------------------|---------------------------------|---------------------------------------------------------|-----------------|------------------------------------------------------------|--------------------------|--|
| Cloud Das Online-Netzwerk für Volkshochschulen |                                                                                       |                                 |                                                         |                 | Olga Kühl 🔒 🝳                                              | Olga Kühl  🛆 🔿 Zur Cloud |  |
| Start                                          | Für Volkshochschulen Für Kursleit                                                     | ungen                           | Für Kursteilnehmende                                    | vhs.digital     | Services                                                   |                          |  |
|                                                |                                                                                       |                                 |                                                         |                 |                                                            |                          |  |
| (2) We                                         | echseln Sie zu <i>M</i>                                                               | itgli                           | ed werden                                               |                 | Franch Jim Kire                                            |                          |  |
| schulen                                        | Für Kursleitungen                                                                     | Fü                              | ir Kursteilnehn                                         | vhs.digital     | Service                                                    |                          |  |
|                                                | Ŭ                                                                                     | Was bietet Ihnen die vhs.cloud? |                                                         |                 |                                                            |                          |  |
|                                                |                                                                                       | Mitglied werden                 |                                                         |                 |                                                            |                          |  |
|                                                |                                                                                       |                                 |                                                         |                 |                                                            |                          |  |
|                                                |                                                                                       | -                               |                                                         |                 |                                                            |                          |  |
| 3 Scr                                          | rollen Sie nach u                                                                     | unte                            | en zu <i>jetzt</i>                                      | regist          | rieren                                                     |                          |  |
| Finlog                                         | nen .                                                                                 |                                 |                                                         |                 |                                                            |                          |  |
| Nachden                                        | n Sie das Registrierungsformular ausgefi<br>Iail mit Ibrem Passwort und können sich   | üllt und a                      | abgeschickt haben, erha                                 | lten Sie an die | e von Ihnen angegebene A                                   | dresse<br>Jamit Ibr      |  |
|                                                | automatisch gelöscht werden, falls Sie si                                             | ich nicht                       | innerhalb von zwei Mon                                  | aten mit Ihren  | Zugangsdaten einloggen!                                    |                          |  |
| Jetzt re                                       | egistrieren                                                                           | -                               |                                                         |                 |                                                            |                          |  |
| Was er                                         | möglicht mir die Registrierung?                                                       | ?                               |                                                         |                 |                                                            |                          |  |
| Nach dei<br>eines Ku                           | r Kegistrierung haben Sie Zugriff auf Ihre<br>irses werden Sie dann in den entspreche | en persor<br>enden Ku           | nlichen "Schreibtisch" in<br>irs in der vhs cloud aufor | der vhs.cloud   | . Als Teilnehmerin oder Teil<br>heres dazu erfahren Sie n: | nehmer<br>ach Login      |  |
| (4) Fü                                         | llen Sie folgende                                                                     | e Fe                            | lder aus:                                               |                 |                                                            |                          |  |
| • \                                            | /orname + Nachr                                                                       | nam                             | ne                                                      |                 |                                                            |                          |  |
| • E                                            | E-Mail-Adresse                                                                        |                                 |                                                         |                 |                                                            |                          |  |
| • E                                            | Benutzername:                                                                         | kan                             | n man spä                                               | iter ni         | cht mehr                                                   |                          |  |
| ć                                              | andern                                                                                |                                 |                                                         | ~~ ~ ~ + ~      | vr ändere                                                  |                          |  |
| • 6                                            | angezeigter Nan                                                                       | ne:                             | kann man                                                | space           | er andern                                                  |                          |  |

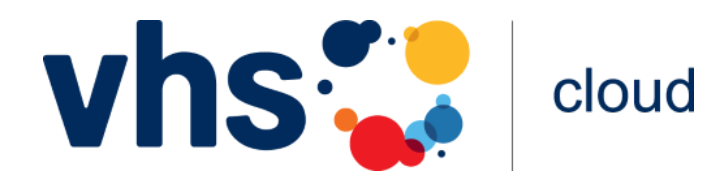

# Registrierung für die Kursmitglieder

**Das Posswort** aus der E-Mail ist nur für die erste Anmeldung!

### (5) In Ihrem E-Mail-Postfach finden Sie die E-Mail von vhs.cloud

(6) Gehen Sie zu www.vhs.cloud und klicken Sie auf zur Cloud

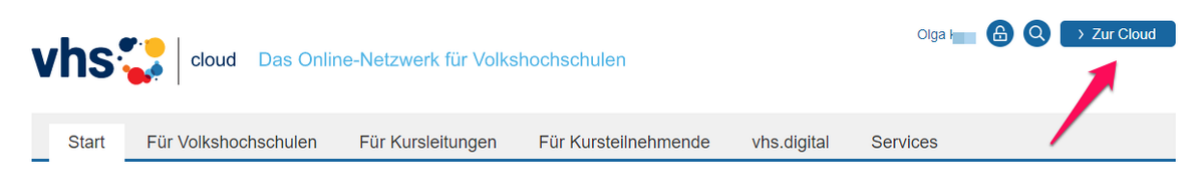

#### (7) Geben Sie Ihr *Login* und das Passwort aus der E-Mail ein

Ändern Sie das Passwort und bestätigen Sie dieses.

Der QR-Code führt zu einer kurzen Videoanleitung

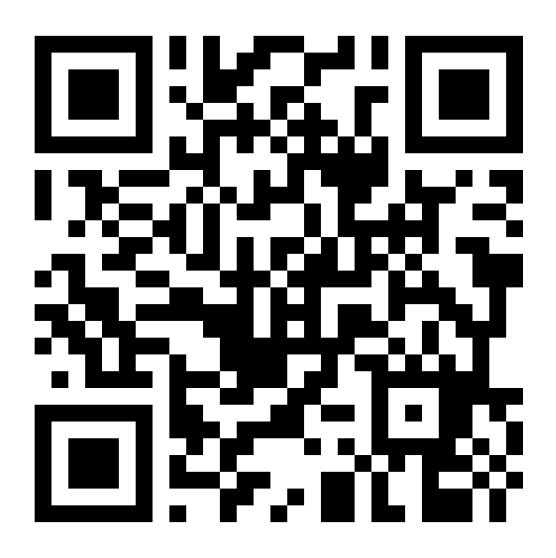

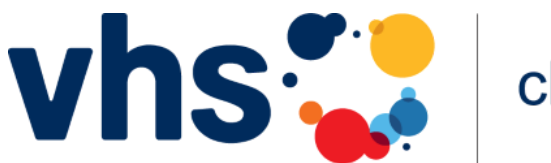

cloud

## Kursbeitritt

1) Für einen Kursbeitritt brauchen Sie einen **Kurscode**.

- Den Kurscode bekommen Sie von der vhs oder der Kursleitung.
- Führen Sie Schritte 1, 2 und 3 durch.

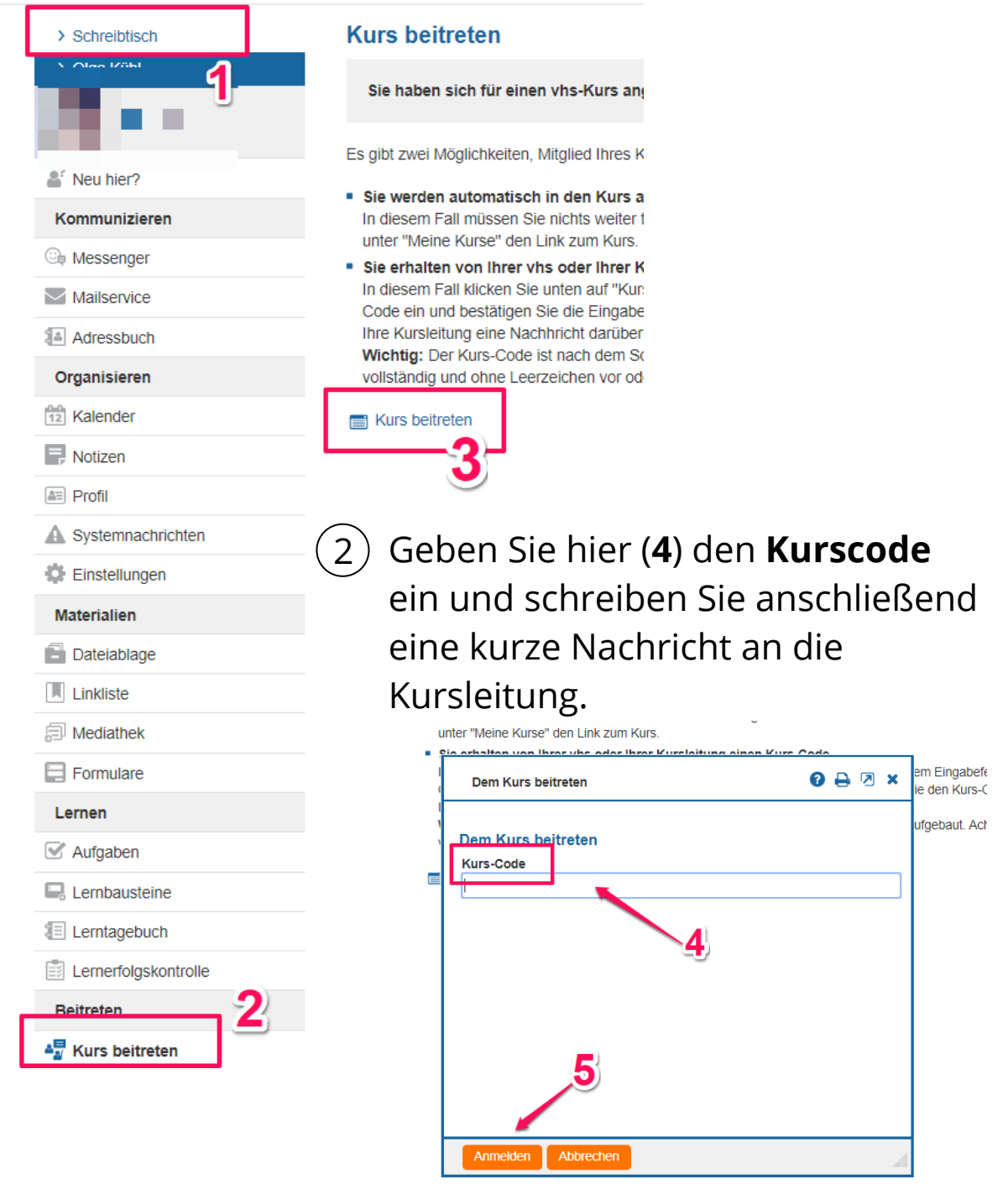

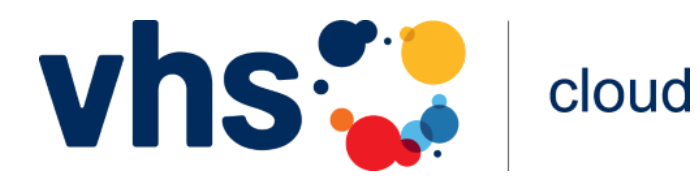

### Kursbeitritt

3 Warten Sie, bis die Kursleitung den Kursbeitritt bestätigt hat.

Sie bekommen darüber keine Benachrichtigung!

4 Nach der Kursbeitrittsbestätigung finden Sie den Kurs oben im Bereich *Meine Kurse* 

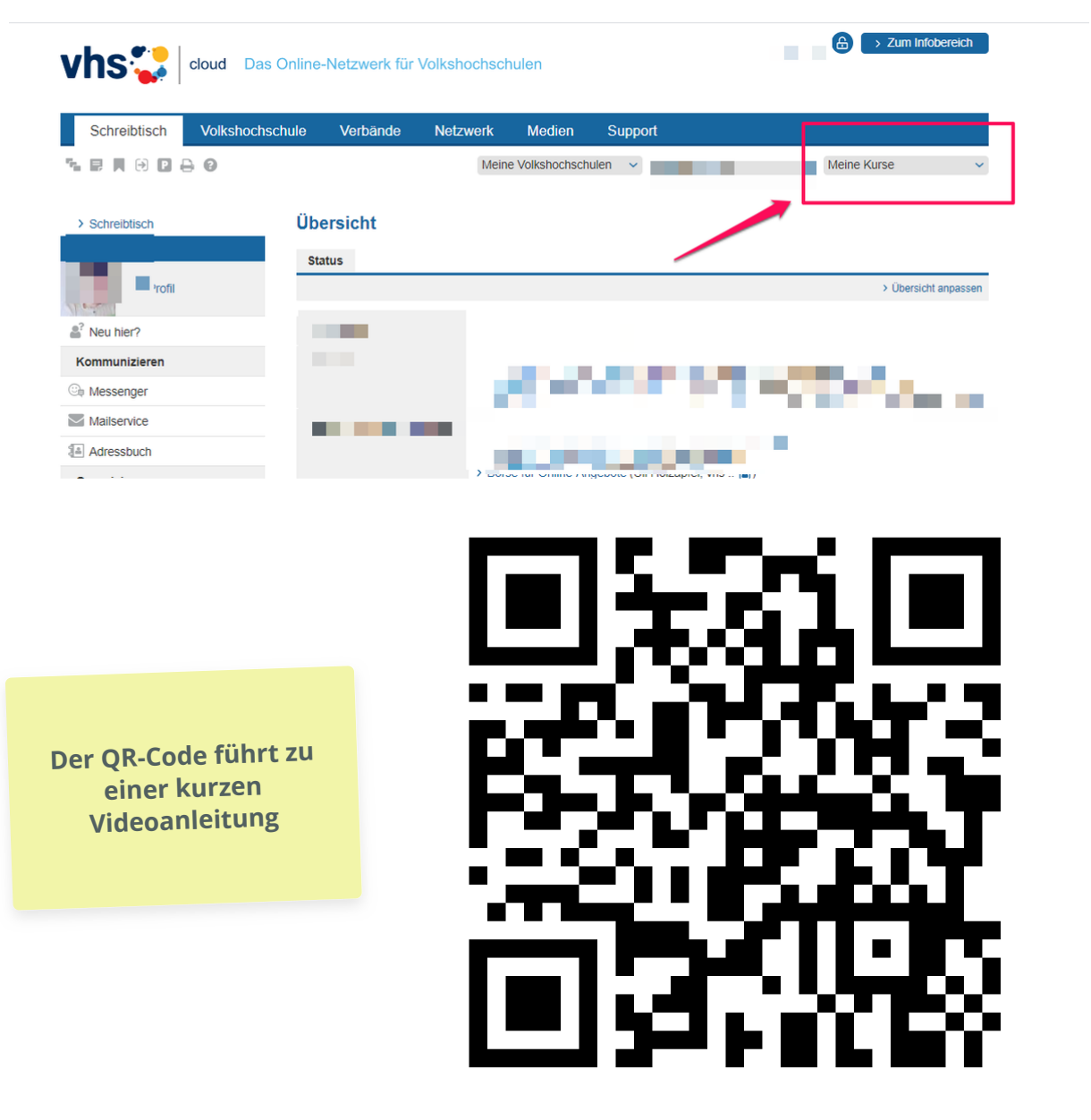